# NÁVOD PRO VSTUP DO PORTÁLU PARTNERS INVESTIČNÍ SPOLEČNOSTI (PIS)

Po uzavření Rámcové smlouvy a jejím zanesení do systému Partners investiční společnosti obdržíte na mail, který jste uvedli do Rámcové smlouvy, žádost o ověření jednoho údaje ze smlouvy. Tento postup slouží k ověření správnosti Vaší emailové adresv a vyvarování se situace, kdy pošleme Vaše přístupové údaje na adresu chybnou. Jakmile je Váš emailový kontakt ověřen, obdržíte prvotní heslo do klientského systému "MOJE INVESTICE".

### Vstup do portálu PIS

Pro přístup do portálu máte na výběr dvě cesty. První cesta je kliknutí na tlačítko "MOJE INVESTICE" v pravém horním rohu webových stránek www.partnersis.cz (viz červený rámeček na obrázku).

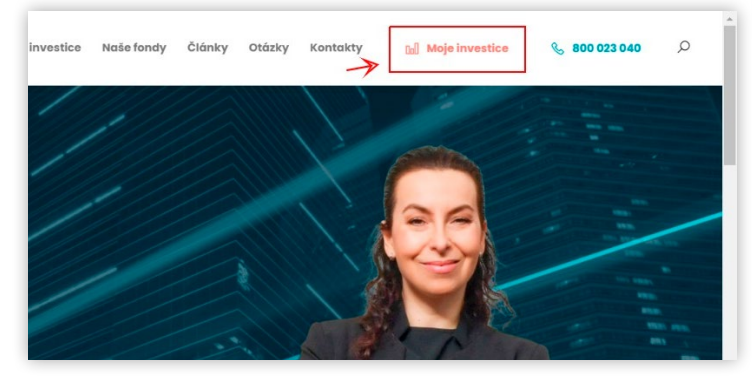

Druhou variantou je zadání adresy (URL)

https://online.partnersis.cz/jt/login\_bez\_certifikatu do webového prohlížeče. Obě cesty Vás nasměrují na přihlašovací formulář.

Klientské číslo reprezentuje číslo Vámi uzavřené Rámcové smlouvy. Heslo Vám bylo zasláno na registrovaný a ověřený email.

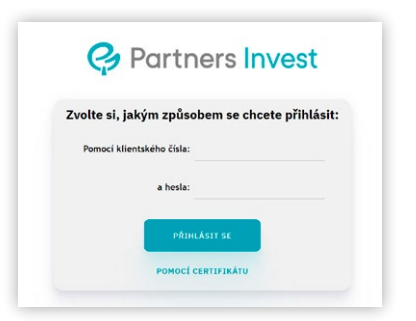

Po úspěšném prvotním přihlášení budete systémem vyzváni ke změně přístupového hesla. Nové heslo musí splňovat tyto **bezpečnostní požadavky**:

- Musí mít minimálně osm znaků.
- musí obsahovat alespoň jedno velké a jedno malé písmeno,
- musí obsahovat alespoň jednu číslici a alespoň jeden speciální znak z těchto znaků: @%\_#.

Po úspěšném přihlášení do online portálu Partners investiční společnosti Vás přivítá následující rozcestník Vašich osobních transakcí.

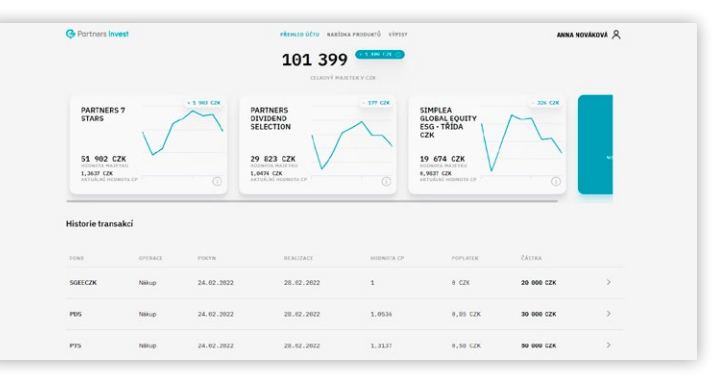

#### Rozcestník obsahuje tři záložky:

1 Přehled účtu 2 Nabídka produktů 3 Výpisy

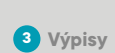

V záložce **PŘEHLED ÚČTU** naleznete všechny potřebné informace o vašich investicích do podílových listů příslušného fondu.

NABÍDKA PRODUKTŮ obsahuje přehled všech podílových fondů, které Partners investiční společnost nabízí. Graf vývoje, aktuální nebo nominální hodnotu i údaje k platbě s praktickým QR kódem.

V sekci **VÝPISY**, jak už název napovídá, si můžete zobrazit výpis z Vašeho účtu. Stačí nastavit požadované parametry a potvrdit tlačítkem.

Pro správu Vašeho profilu klikněte v pravém horním rohu na své jméno a MŮJ PROFIL. Tam je možné upravit své údaje nebo heslo.

Zároveň si zde můžete nastavit zasílání výpisů z Vašeho majetkového účtu na Váš registrovaný mail, a to s měsíční či kvartální frekvencí. Výpisy jsou zaheslované, jako heslo je třeba použít poslední 4 číslice z Vašeho RČ či IČ.

Pokud zapomenete heslo do aplikace, můžete sami jednoduše požádat o nové heslo přímo při nezdařeném přihlášení, stačí kliknout na odkaz "požádejte o nové" a zadat svoje klientské číslo a registrovaný email.

| 🤪 Partr                                                                                                    | ners Invest                                                                                                    |
|----------------------------------------------------------------------------------------------------|----------------------------------------------------------------------------------------------------|
| Zvolte si, jakým způs                                                                                                    | obem se chcete přihlásit:                                                                                                    |
| Pomocí klientského čísla:                                                                                                    | 600000106                                                                                                    |
| a hesla:                                                                                                    |                                                                                                    |
| Nastala někt                                                                                                    | erá z těchto chyb:                                                                                                    |
| <ul> <li>Některý z údajů nebyl</li> <li>Zadali jste neexistující</li> <li>Nemáte povoleno přih</li> <li>Zadali jste chybné hes</li> <li>Pokud jste zapomněli i</li> </ul> | vypiněn.<br>klientské číslo.<br>lašování pomocí hesla.<br>lo (záleží na velikosti písmen)<br>teslo do aplikace, <u>požádejte o nové</u> |

Je možné rovněž poslat žádost o obnovu hesla z registrovaného mailu na universe@partners.cz

#### Pravidla bezpečnosti

Pokud máte podezření na odtajnění zaslaných hesel např.: napadení emailové schránky, kontaktujte neprodleně zákaznickou linku 800 023 040 s žádostí o přidělení nového hesla. Heslo pečlivě uschovejte a nezpřístupňujte třetím osobám. Dbejte zásad bezpečného užívání internetu a provádějte pravidelnou obměnu hesla pro přístup do internetové aplikace. V případě zneužití hesla neoprávněnou osobou neodpovídá Partners investiční společnost, a.s., za vzniklou škodu.

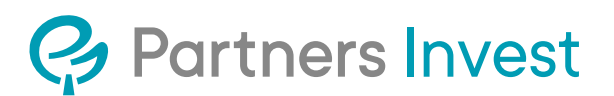

## www.partnersis.cz